# AC WLAN Gast Schnittstelle einrichten

Der AC WLAN bietet die Möglichkeit, eine Gastverbindung per WLAN zur Verfügung zu stellen.

# Das Hausinterne LAN steht Gästen dabei nicht zur Verfügung.

Zur Einrichtung einer Gastschnittstelle gehen Sie wie folgt vor :

- 1. Geben sie die IP Adresse ihres AC WLAN in die Leiste ihres
- Browsers ein (Werkseinstellung 192.168.0.5).
- 2. Gehen Sie über den Reiter "Netzwerk" zu "WLAN".
- 3. Klicken sie dort auf "Hinzufügen".

| Status                | System Dienste Netzwo                                                            | Abmelden                                                     |               |         |         |                           |                                   |  |  |  |  |
|-----------------------|----------------------------------------------------------------------------------|--------------------------------------------------------------|---------------|---------|---------|---------------------------|-----------------------------------|--|--|--|--|
| WLAN                  | WLAN IP-Einstellungen Disgnosen                                                  |                                                              |               |         |         |                           |                                   |  |  |  |  |
| WLAN                  | Übersicht                                                                        |                                                              |               |         |         |                           |                                   |  |  |  |  |
| 2                     | Generic MAC80211 802.11bgn (radio0)<br>Kanal: 11 (2 452 GHz)   Birrate: 52 Mbl/s |                                                              |               |         |         |                           | Scan 📋 Hinzufügen                 |  |  |  |  |
|                       | SSID: Rutenbeck   Mode<br>94% BSSID: 00:1F:7D:A0:1A                              | us: Accesspoint<br>:SE   Verschlüsselung: mixed WPA/WPA2 PSI | (CCMP)        |         |         |                           | Deaktivieren Bearbeiten Entfernen |  |  |  |  |
| Angemeldete Stationen |                                                                                  |                                                              |               |         |         |                           |                                   |  |  |  |  |
| 1                     | Rutenbeck                                                                        | 1C:65:9D:31:7B:FF                                            | 192.168.0.187 | -44 dBm | -94 dBm | 72.2 Mbit/s, MCS 7, 20MHz | 52.0 Mbit/s, MCS 5, 20MHz         |  |  |  |  |
|                       | Rutenbeck                                                                        | 1C:65:9D:31:7B:FF                                            | 192.168.0.187 | -47 dBm | -94 dBm | 72.2 Mbit/s, MCS 7, 20MHz | 52.0 Mbit/s, MCS 5, 20MHz         |  |  |  |  |
|                       |                                                                                  |                                                              |               |         |         |                           |                                   |  |  |  |  |

Nun erstellen Sie einen zweiten Accesspoint. Gehen sie wie folgt vor :

4. Ändern sie die ESSID zu Beispielsweise "AC WLAN XX".

Dies wird ihr Hauptzugang sein.

5. Speichern Sie die Einstellungen (nicht Speichern & Anwenden).

| Status System Dienste WLAN IP-Einstellungen                         | Diagnosen                                         |                                                                                                    |
|---------------------------------------------------------------------|---------------------------------------------------|----------------------------------------------------------------------------------------------------|
| Accesspoint "Rutenbeck" A                                           | Accesspoint "Rutenbeck"                           |                                                                                                    |
| WLAN Netzwerk: "R                                                   | Rutenbeck"                                        |                                                                                                    |
| Die Gerätekonfiguration deckt p<br>Schnittstellenkonfiguration grup | hysikalische Einstellungen der WLAN-Har<br>piert. | ware wie Kanal, Sendestärke oder Antennenauswahl ab. Diese Einstellungen werden von allen Netzwerken auf dem Gerät geteilt. Netzwerk-spezifische Einstellungen wie Verschlüsselung oder Betriebsmodus sind in der                                                                                                    |
| Gerätekonfiguration                                                 |                                                   |                                                                                                    |
| Allgemeine Einstellungen                                            | Erweiterte Einstellungen                          |                                                                                                    |
| Status                                                              |                                                   | SSID: Rutenbeck   Modus: Accesspoint<br>ow, WLAN ist deaktiviert oder nicht assoziiert                                                                                                    |
| Das WLAN-Netzwerk ist aktiviert                                     |                                                   | @Deaktivieren                                                                                                    |
| Kanal                                                               |                                                   | 11 (2 462 GHz)                                                                                                    |
| Sendeleistung                                                       |                                                   | 100 %                                                                                                    |
| Schnittstellenkonfigurat                                            | lon                                               |                                                                                                    |
| Allgemeine Einstellungen                                            | WLAN-Verschlüsselung                              |                                                                                                    |
| ESSID                                                               |                                                   | AC WLAN JB                                                                                                    |
| Modus                                                               |                                                   | Access Point                                                                                                    |
| ESSID verstecken                                                    |                                                   |                                                                                                    |
| WMM Modus                                                           |                                                   |                                                                                                    |
|                                                                     |                                                   |                                                                                                    |
|                                                                     |                                                   | Image: Speichern Image: Image: Im |

### Technical Support: (0 23 55) 82-111 / technical.support@rutenbeck.de

Wilhelm Rutenbeck GmbH & Co. KG Klagebach 33 58579 Schalksmühle Germany

Telefon +49 (0) 23 55 82-0 Telefax +49 (0) 23 55 82-105 mail@rutenbeck.de www.rutenbeck.de

Diese Beratungsleistung erfolgt kostenlos und unverbindlich. Rechtsansprüche jeglicher Art können daraus nicht abgeleitet werden!

Erstellungsdatum: 10.09.2019

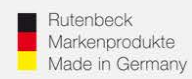

Vergewissern Sie sich nun welcher Accesspoint an erster Stelle steht, dies wird ihr Gast Accesspoint.

- 6. Klicken sie auf "Aktivieren" des zweiten Accesspoints.
- 7. Klicken sie auf "Bearbeiten" des ersten Accesspoints.

| Status         | System Dienste Netzwer                                 | k Abmelden                           |                  |            |           |                           |            |                  |              |  |
|----------------|--------------------------------------------------------|--------------------------------------|------------------|------------|-----------|---------------------------|------------|------------------|--------------|--|
| WLAN           | IP-Einstellungen Disgnosen                             |                                      |                  |            |           |                           |            |                  |              |  |
| WLAN Übersicht |                                                        |                                      |                  |            |           |                           |            |                  |              |  |
| 9              | Generic MAC80211 802.11                                | lbgn (radio0)                        |                  |            |           |                           |            | Scan             | 📋 Hinzufügen |  |
|                | SSID: Rutenbeck   Modus<br>97% BSSID: 00:1F:7D:A0:1A:5 |                                      | (2) Deaktivieren | Bearbeiten | Entfernen |                           |            |                  |              |  |
|                | SSID: AC WLAN JB   Moo<br>0% WLAN ist deaktiviert oder | lus: Accesspoint<br>nicht assoziiert |                  |            |           |                           | Aktivieren | Bearbeiten       | Entfernen    |  |
| Ange           | neldete Stationen                                      |                                      |                  |            |           |                           |            |                  |              |  |
| -              | Rutenbeck                                              | 1C:65:9D:31:7B:FF                    | 192.168.0.187    | -42 dBm    | -94 dBm   | 72.2 Mbit/s, MCS 7, 20MHz | 52.0 Mbit  | /s, MCS 5, 20MHz |              |  |
| -              | Rutenbeck                                              | 1C:65:9D:31:7B:FF                    | 192.168.0.187    | -43 dBm    | -94 dBm   | 72.2 Mbit/s, MCS 7, 20MHz | 52.0 Mbit  | /s, MCS 5, 20MHz |              |  |
|                |                                                        |                                      |                  |            |           |                           |            |                  |              |  |

- 8. Ändern sie den Namen des ersten Accesspoints in "AC WLAN GAST" o. ä.
- 9. Sie können wahlweise unter "WLAN Verschlüsselung" noch ein anderes Passwort für ihren Gastzugang erstellen.
- 10. Sichern Sie die Änderungen mit "Speichern & Anwenden".

| Status System Dienste Netzwerk Abmelden                                                                                                    |                                                                                                    |  |  |  |  |  |  |  |  |
|----------------------------------------------------------------------------------------------------|----------------------------------------------------------------------------------------------------|--|--|--|--|--|--|--|--|
| WLAN IP-Einstellungen Diagnosen                                                                                                    |                                                                                                    |  |  |  |  |  |  |  |  |
| Accesspoint "AC WLAN GAST" Accesspoint "AC WLAN JB"                                                                                                    |                                                                                                    |  |  |  |  |  |  |  |  |
| WLAN Netzwerk: "AC WLAN GAST'                                                                                                    |                                                                                                    |  |  |  |  |  |  |  |  |
| Die Gerätekonfiguration deckt physikalische Einstellungen der WLAN-Hardware wie Kanal, Sendestärke oder Antennenaus<br>Schnittstellenkonfiguration gruppiert. | swahl ab. Diese Einstellungen werden von allen Netzwerken auf dem Gerät geteilt. Netzwerk-spezifische Einstellungen wie Verschlüsselung oder Betriebsmodus sind in der                                               |  |  |  |  |  |  |  |  |
| Gerätekonfiguration                                                                                                    |                                                                                                    |  |  |  |  |  |  |  |  |
| Allgemeine Einstellungen Erweiterte Einstellungen                                                                                                    |                                                                                                    |  |  |  |  |  |  |  |  |
| Status                                                                                                    | Modus: Accesspoint   SSID: AC WLAN GAST<br>BSSID: 00:17:77J-03/14:XE   Verschlüsselung: mixed WPA/WPA2 PSK (COMP)<br>0% Kanal: 11: (24:62 CH2)   Spania: 0 dBm   Rauschen: -94 dBm<br>Bitrate: 0.0 Mbit/s   Land: DE |  |  |  |  |  |  |  |  |
| Das WLAN-Netzwerk ist aktiviert                                                                                                    | () Deaktivieren                                                                                                    |  |  |  |  |  |  |  |  |
| Kanal                                                                                                    | 11 (2.462 GHz)                                                                                                    |  |  |  |  |  |  |  |  |
| Sendeleistung                                                                                                    | 100 %                                                                                                    |  |  |  |  |  |  |  |  |
| Schnittstellenkonfiguration                                                                                                    |                                                                                                    |  |  |  |  |  |  |  |  |
| Allgemeine Einstellungen WLAN-Verschlüsselung                                                                                                    |                                                                                                    |  |  |  |  |  |  |  |  |
| ESSID                                                                                                    | AC WLAN GAST ×                                                                                                    |  |  |  |  |  |  |  |  |
| Modus                                                                                                    | Access Point                                                                                                    |  |  |  |  |  |  |  |  |
| ESSID verstecken                                                                                                    |                                                                                                    |  |  |  |  |  |  |  |  |
| WMM Modus                                                                                                    |                                                                                                    |  |  |  |  |  |  |  |  |
|                                                                                                    |                                                                                                    |  |  |  |  |  |  |  |  |
|                                                                                                    | Speichern & Anwenden                                                                                                    |  |  |  |  |  |  |  |  |

#### Technical Support: (0 23 55) 82-111 / technical.support@rutenbeck.de

#### Wilhelm Rutenbeck GmbH & Co. KG Klagebach 33 58579 Schalksmühle Germany

Telefon +49 (0) 23 55 82-0 Telefax +49 (0) 23 55 82-105 mail@rutenbeck.de www.rutenbeck.de Diese Beratungsleistung erfolgt kostenlos und unverbindlich. Rechtsansprüche jeglicher Art können daraus nicht abgeleitet werden!

Erstellungsdatum: 10.09.2019

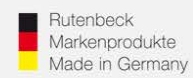

Sie haben nun die Gastschnittstelle erstellt.

Jetzt müssen Sie sie noch aktivieren.

11. Gehen Sie dazu über den Reiter "Dienste" zu "Gast Verbindungen"

und setzen sie eine Haken bei "Gast Verbindungen aktivieren".

(Entfernen Sie den Haken wieder ist die Gastverbindung deaktiviert).

Sichern Sie die Einstellungen durch "Speichern & Anwenden".

| Status System Dienste Netzwerk Abmelden                        |            |                                      |       |     |     |                                          |
|----------------------------------------------------------------|------------|--------------------------------------|-------|-----|-----|------------------------------------------|
| Zeitschaltfunktion für LAN/WLAN Gast Verbindungen Fernsteuerun | Ig         |                                      |       |     | _   |                                          |
| Gast Verbindungen                                              |            |                                      |       |     |     |                                          |
| Gast Modus                                                     |            |                                      |       |     |     |                                          |
| Gast Verbindungen aktivieren                                   |            |                                      |       |     |     |                                          |
| Gast Protokoll löschen                                         |            | Gast Protokoll löschen               |       |     |     |                                          |
| MAC-Adresse                                                    | Gerätename | IP-Adresse                           | Datum | Von | Bis | Download (KB)                            |
|                                                                |            | Diese Sektion enthält noch keine Eir | träge |     |     |                                          |
|                                                                |            |                                      |       |     |     | Speichern Speichern Speichern & Anwender |

Nun haben Sie erfolgreich eine Gastverbindung erstellt. Unter "Status" → "Übersicht" können Sie, unten verbundene MAC Adressen ihres Gastzugangs sehen.

Die Konfiguration ist hiermit vollständig abgeschlossen.

| Status System Dienste Netzwerk Abmelden                |                                                                                                    |                                                                 |            |                           |                           |  |  |  |  |
|--------------------------------------------------------|----------------------------------------------------------------------------------------------------|-----------------------------------------------------------------|------------|---------------------------|---------------------------|--|--|--|--|
| Ubersicht Experten Diagramme                           |                                                                                                    |                                                                 |            |                           |                           |  |  |  |  |
| Status                                                 |                                                                                                    |                                                                 |            |                           |                           |  |  |  |  |
| System                                                 |                                                                                                    |                                                                 |            |                           |                           |  |  |  |  |
| Accesspoint Modell                                     | AC-WLAN                                                                                                    |                                                                 |            |                           |                           |  |  |  |  |
| Firmware version                                       | 3.0.0.0                                                                                                    |                                                                 |            |                           |                           |  |  |  |  |
| WLAN<br>Generic 802.11bgn Wireless Controller (radio0) | SBD: AC WANDAR           Modura: Accesspont           Image: Accesspont           74%         Bistrate: 144 Mode           74%         Bistrate: 144 Mode           74%         Bistrate: 144 Mode           7500: SC WANAN         Bistrate: 144 Mode           Modura: Accesspont         Modura: Accesspont           Image: Image: Image: Accesspont         Modura: Accesspont           Image: Image: Image: Image: Image: Accesspont         Bistrate: 124 Mode           Bistrate: Image: Image: | SI<br>z)<br>14.5E<br>z)<br>z)<br>14.5E<br>tweet WPAWPA2 PSK (CC | MP)<br>MP) |                           |                           |  |  |  |  |
| Angemeldete Stationen                                  |                                                                                                    |                                                                 |            |                           |                           |  |  |  |  |
| F0:DB:E2:D3:F3:A2                                      | Accesspoint "AC WLAN GAST"                                                                                                    | -58 dBm                                                         | -94 dBm    | 11.0 Mbit/s, MCS 0, 20MHz | 14.4 Mbit/s, MCS 1, 20MHz |  |  |  |  |
| 1C:65:9D:31:7B:FF                                      | Accesspoint "AC WLAN JB"                                                                                                    | -41 dBm                                                         | -94 dBm    | 72.2 Mbit/s, MCS 7, 20MHz | 52.0 Mbit/s, MCS 5, 20MHz |  |  |  |  |
| F0:DB:E2:D3:F3:A2                                      | Accesspoint "AC WLAN GAST"                                                                                                    | -47 dBm                                                         | -94 dBm    | 11.0 Mbit/s, MCS 0, 20MHz | 14.4 Mbit/s, MCS 1, 20MHz |  |  |  |  |

### Technical Support: (0 23 55) 82-111 / technical.support@rutenbeck.de

Wilhelm Rutenbeck GmbH & Co. KG Klagebach 33 58579 Schalksmühle Germany

Telefon +49 (0) 23 55 82-0 Telefax +49 (0) 23 55 82-105 mail@rutenbeck.de www.rutenbeck.de

Diese Beratungsleistung erfolgt kostenlos und unverbindlich. Rechtsansprüche jeglicher Art können daraus nicht abgeleitet werden!

Erstellungsdatum: 10.09.2019